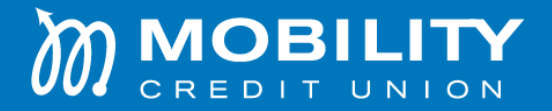

## Home Banking Enrollment How-To Guide

1. Go to mobilitycu.com on a desktop or download our mobile app. Search 'Mobility CU' in the app store.

2. Click the 'Enroll' option

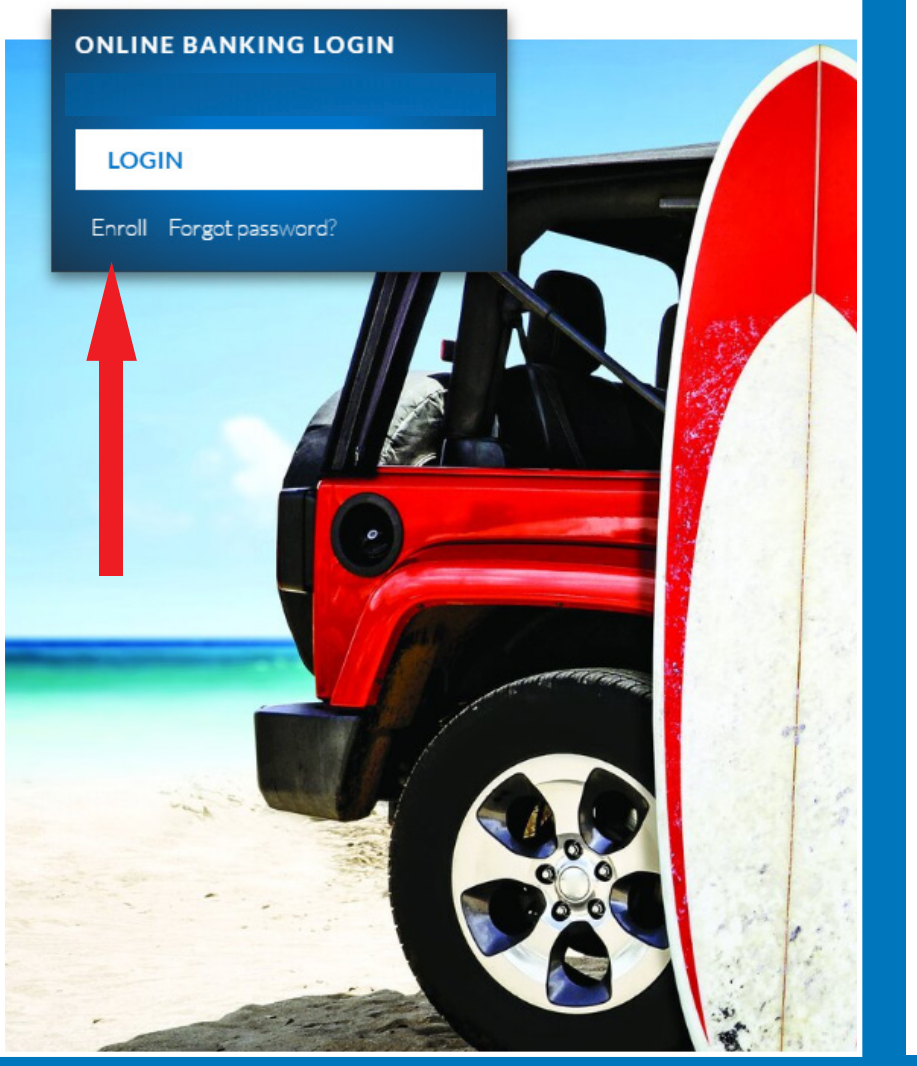

## Desktop

## Mobile app

| Username      |                                                                                       |   |
|---------------|---------------------------------------------------------------------------------------|---|
| Pas           | sword                                                                                 |   |
| Remember Me?  |                                                                                       |   |
|               | Forgot Password                                                                       |   |
|               | By signing in, you agree to our <b>Privacy Policy</b> And<br><b>Terms of Service.</b> |   |
|               |                                                                                       |   |
|               | Enroll                                                                                | > |
| S             | Contact Us                                                                            | > |
| $\mathcal{D}$ | Join Mobility Credit Union                                                            | > |
| 0             | Show Credit Union Locations                                                           | > |

Continued on next page

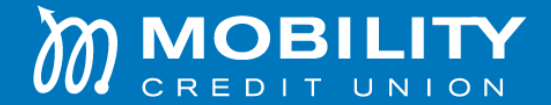

- 3. Complete all fields.
- 4. Read and agree to the terms and conditions.
- 5. Complete the Google reCAPTCHA and click submit.

| OREDIT UNION<br>Banking Without Boundaries                                                                             |
|----------------------------------------------------------------------------------------------------|
| Enroll<br>Account Number *                                                                                             |
| SOCIAL SECURITY NUMBER (***_****) *                                                                                    |
| DATE OF BIRTH (MM/DD/YYYY EX. 05/15/1978) *                                                                            |
| USERNAME *<br>MUST BE AT LEAST 4 CHARACTERS, AT LEAST 1<br>ALPHA CHARACTER AND CONTAIN ONLY<br>ALPHANUMERIC CHARACTERS |
| SET A PASSWORD *                                                                                                    |
| RE ENTER PASSWORD *                                                                                                    |
| I'm not a robot                                                                                                    |
| CANCEL                                                                                                    |